# 4D Mobile

4D SAS によって開発されたWakandaは、JavaScriptやHTML5といった標準のテクノロジーに基づいたWebアプリケーションを開発・配付するためのプラットフォームです。

"4D Mobile" アーキテクチャーを用いれば4D-Wakanda間にダイレクトなリンクを設定することができます。この場合、最新 世代のWakandaのWebインターフェースの豊富なグラフィックと機能を、4Dデータベースの実力と組み合わせて使用するこ とができます。

もし4DとWakandaの最初のリンクをすぐに設定したいのであれば、 システム要件 にある適切な環境と設定があることを確認の上、ステップバイステップ形式での解説 を参照して下さい。

📄 4D Mobile アーキテクチャー

- □ ステップバイステップ形式での解説
- 📄 4D データベースの設定
- Wakandaアプリケーション側の設定
- □ 4Dテーブルとメソッドの呼び出し
- 📄 リレーションの使用
- 4D Mobileのセキュリティについて

# a 4D Mobile アーキテクチャー

### システム要件

4D v14 R3以降で4D/Wakandaコネクターを使用してアーキテクチャーを設定する場合、以下のシステム要件が最低限必要になります:

- 4D v14 R3 シングルユーザー(プロフェッショナル版、4D Mobile コネクターを使用してソリューションを開発・テストするために必要になります。この場合、4D Mobile接続は最大で同時に3つまでご利用になれます)、または、4D Server v14 R3 4D Mobile エクスパンションパック(この場合4D Mobile接続は最大で同時に2つまで可能です)。
- Wakanda Enterprise Server v8 と Wakanda Enterprise Studio v8
   開発に必要になります。どちらも<u>Wakanda download page</u> (Enterprise タブ)からダウンロードすることができます。
- 相互に通信をするための4DデータベースとWakandaアプリケーション

4D側では、Wakandaアプリケーション側で利用したい全てのテーブル、属性、そしてメソッドを、アクセス可能な状態にしておく必要があります(4D データベースの設定 を参照して下さい)。

#### 詳細

4D Mobile アーキテクチャーは以下の様に表すことが出来ます:

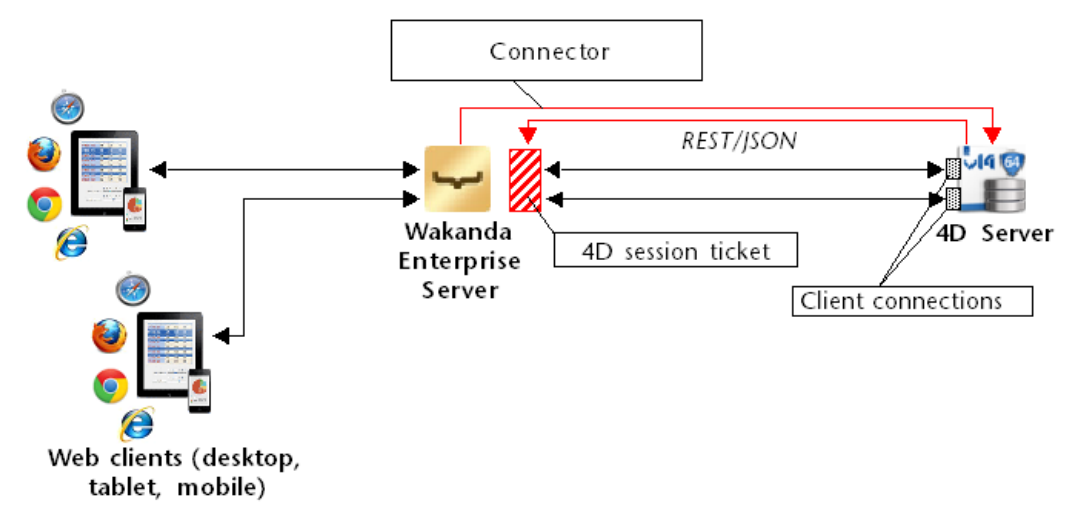

Wakanda ソリューションが開始されるとき、Wakanda Enterprise serverは "Connect to Remote Datastore"ダイアログ ボックスまたはJavaScript接続メソッドにて定義された設定に従って4D Serverとのリンクを構築します。この接続が4D Server側で受理される(REST 接続の管理の章を参照して下さい)と、4D Mobileセッション"チケット"がWakanda Serverへ と配布されます。このチケットはWakandaによって、これ以降の全てのリクエストに対して使用されます。 このリンクを使用して、Wakanda server は4Dデータベース内の二つのタイプのリソースにアクセスすることが可能になり ます:

- テーブルとその属性(そのデータも含まれます)
- プロジェクトメソッド

接続が認証されると、これらのリソースはあたかもWakandaのローカルカタログに所属してたかのように、Wakanda 側から直接使用されます(この際の接続はWakandaアプリケーションに対しては透過的です)。

Web クライアントがWakandaサーバーへ4Dデータベースへのアクセスを必要とするリクエストを送った場合、このリクエストはカレントのチケットを使用して4Dサーバーへと送られ、4D Serverマシンでは4D Mobile接続が開かれます。この接続はデフォルトで60分のタイムアウトを上限として、ユーザがリクエストを送り続ける限り開いたままになります。このデフォルトのタイムアウト時間は最初に接続するときに引数によって変更することが可能です。セッション中に、4Dサーバーにて認証された4D Mobile接続数がライセンス数に達してしまった場合、エラーメッセージがWakandaサーバーに返されます。

# ■ ステップバイステップ形式での解説

このセクションでは、ステップバイステップ形式で一つずつ手順を追って Wakanda / 4D コネクターの機能を紹介していきます。具体的には以下ような手順を解説します:

- 4D データベースの作成と設定
- 単一のページのWakandaアプリケーションの作成
- 4D データベースからのデータをWakandaのページに表示する

解説を簡単にするために、ここでは4D アプリケーションとWakanda アプリケーションが同じマシン上にある場合を考えていきます。もちろん、リモート構造を使用することも可能です。

#### 1-4D データベースの作成と設定

- 1. 4D アプリケーションまたは4D Server アプリケーションを起動して新規にデータベースを作成します。 ここでは"Emp4D"という名前をつけたという仮定で解説を進めます。
- 2. ストラクチャーエディターの中で、[Employees]というテーブルを作成して以下のフィールドを追加します:
  - Lastname (文字列)
  - ∘ Firstname (文字列)
  - Salary (倍長整数)

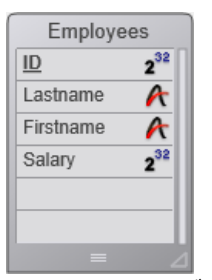

"4D Mobileサービスで公開"の属性は、全てのテーブルにおいて最初からチェックがされてあります。この設定は変更しないで下さい。

3. Tables のボタンをクリックして4Dにデフォルトフォームを作成させたのち、実際のデータを数レコード分作成します:

| 🐞 Emp4D - | 👌 Emp4D - Employees: 3 of 3 |             |          |   |  |
|-----------|-----------------------------|-------------|----------|---|--|
| ID :      | Lastname :                  | Firstname : | Salary : | ^ |  |
| 1         | Brown                       | Michael     | 25000    |   |  |
| 2         | Jones                       | Maryanne    | 35000    |   |  |
| 3         | Smithers                    | Jack        | 41000    |   |  |
|           |                             |             |          |   |  |
|           |                             |             |          | Ŧ |  |
| •         |                             |             |          |   |  |

- 4. データベース設定ダイアログボックスの中から"Web"のページの中を表示させ、"4D Mobile"タブをクリックします。
- 5. "4D Mobile サービスを有効化"のオプションをクリックしてオンにし、OKをクリックします:

| General Interface Compiler Database Moving Backup     | Client-server                                                                   | WEB SQL                                                         | PHP                               | Security                                                                              |
|-------------------------------------------------------|---------------------------------------------------------------------------------|-----------------------------------------------------------------|-----------------------------------|---------------------------------------------------------------------------------------|
| Configuration Options (I) Options (II) Log (type) Log | (backup) Web Se                                                                 | ervices 4D Mobil                                                | e                                 |                                                                                       |
| Publishing                                            |                                                                                 |                                                                 |                                   |                                                                                       |
|                                                       | NOTE: The 4D Mo                                                                 | obile service is on                                             | ly active o                       | n 4D and 4D Server.                                                                   |
| Caution, check the access privileges <b>9</b>         | <b>V</b> Activate 4D I                                                          | Mobile service                                                  |                                   |                                                                                       |
| Access                                                |                                                                                 |                                                                 |                                   |                                                                                       |
|                                                       | NOTE: This settin<br>activated (the De<br>Mobile Authentio                      | ng is only taken in<br>esigner has been a<br>cation" does not o | to accoun<br>assigned a<br>exist. | it when the 4D password access system is<br>a password) and the database method "On 4 |
| Read/Write:                                           | <anyone></anyone>                                                               |                                                                 |                                   | •                                                                                     |
| Access<br>Read/Write:                                 | NOTE: This settin<br>activated (the De<br>Mobile Authentio<br><anyone></anyone> | ng is only taken in<br>esigner has been a<br>cation" does not o | to accoun<br>assigned a<br>exist. | t when the 4D password access system<br>a password) and the database method           |

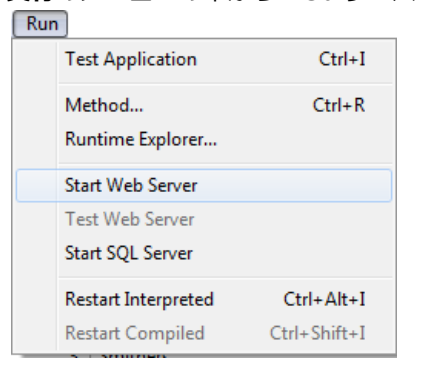

これで4DデータベースはWakanda からの4D Mobile リクエストに応答する準備が出来ました。なお、ここでは簡略化のため に4D Mobile 接続の管理まではしていないという点に注意して下さい。実際の製品やオープンアーキテクチャの場合は4D Mobile 接続を安全に管理することが必要不可欠となります(詳細な情報に関しては4D Mobileのセキュリティについて を参 照して下さい)。

# 2 -Wakandaアプリケーションの作成

1. "Wakanda Enterprise Studio"アプリケーションを起動し、Create a New Solution ボタンをクリックします:

茾 Create a New Solution

2. 作成ダイアログボックスにて、名前を記入して **OK**をクリックします。ここでは"EmpWakanda"という名前をつけて説 明を続けます:

| Wakanda Studi                  | 0                                                                                                    |
|--------------------------------|----------------------------------------------------------------------------------------------------|
|                                | wakanda                                                                                                    |
| A Wakai<br>your Wa<br>one or m | nda solution allows you to manage the projects that make up<br>kanda application. You must first create a solution before adding<br>iore projects to it. |
| Name:                          | EmpWakanda                                                                                                    |
| C:\Waka                        | nda solutions\                                                                                                    |
| 🔽 Add a bl                     | ank project to the new solution                                                                                                    |
| Create a                       | Git repository                                                                                                    |
|                                | Cancel OK                                                                                                    |

アプリケーションプロジェクトが作成され、Wakanda Studio Explorerのデフォルトの項目がウィンドウの左側に表示されます。

3. PROJECT の行を右クリックし、コンテキストメニュー内から**Connect to Remote Datastore...** コマンドを選択しま す。

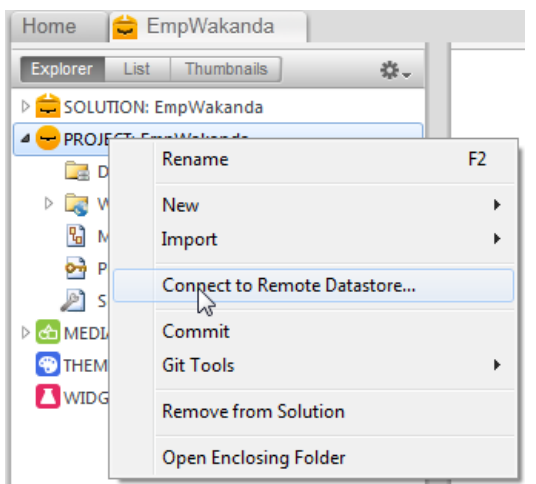

接続ダイアログボックスが表示されます:

| /akanda Enterprise Studio      |  |  |  |  |  |
|--------------------------------|--|--|--|--|--|
| 🖵 wakanda                      |  |  |  |  |  |
| Enter a Remote Datastore name: |  |  |  |  |  |
| UntitledI                      |  |  |  |  |  |
| Remote Datastore settings:     |  |  |  |  |  |
| Hostname: 127.0.0.1:80         |  |  |  |  |  |
| User:                          |  |  |  |  |  |
| Password:                      |  |  |  |  |  |
| Session Duration: 60 minutes   |  |  |  |  |  |
| Merge with active Model        |  |  |  |  |  |
| Cancel Connect                 |  |  |  |  |  |

 リンクの名前を入力します。ここでは仮に"Emp4D"と入力します: Enter a Remote Datastore name:

| Emp4D |
|-------|
|-------|

"Emp4D" はWakanda Enterprise Studio 側で表示されるローカル名です。ここには任意の名前を入力できますが、ここでは簡略化のために4Dデータベースの名前を使用します。

- 5. (任 意) もし4D Server が Wakanda Enterprise Studio とは異なるマシンにある場合、Hostname の欄にそのマシンの ホスト名もしくはIPアドレスを入力します。同じマシン上にある場合は、ローカルアドレス"127.0.0.1:80" のままにす るか、"localhost"と入力します。
- 6. その他の欄はデフォルトの引数のままでConnect ボタンをクリックします。

数秒後、"Emp4D" という外部モデルが Wakanda アプリケーションのファイルの中に表示され、4Dの[Employees] テーブルがローカルモデルのdatastore classの中に表示されます。外部モデルは赤い矢印が表示されます:

| Timp4D      |  |
|-------------|--|
| ▲ + B Emp4D |  |
| temployees  |  |
| Model       |  |
| temployees  |  |

注: 接続引数を含んでいるのは一つ目のEmp4Dファイルです。

#### うまく行かない場合は...

この段階でリストにテーブルが表示されていないのであれば、以下の点をチェックして下さい:

● サードパーティサービスやソフトウェア(例えばインスタントメッセンジャーなど)が4D HTTP サーバーの公開ポートと 競合していないか(初期設定値では80)。

4D側で、4D Webサーバーが開始され、4D Mobile サービスが有効化されていて、テーブルが公開されているか。

• "Hostname"へ渡されたアドレスが有効であるか。

4D Serverが実際に4D Mobileリクエストに反応しているかどうかを調べるためには、以下のURLをブラウザに入力して下さ

```
い:
```

<address>/rest/\$catalog/\$all

```
(4D Mobile に公開されている全てのテーブルを返します。)
```

<address>/rest/my\_table/my\_method

(メソッドが結果を返すならば、その結果を全て返します。)

#### 3 - Wakanda ウィジェットを使用して4D dataを表示する

ここでは単純なドラッグ&ドロップによって4DテーブルとWakandaウィジェットを関連づけ、Wakanda Enterprise Server を起動してデータを表示させます。

1. エクスプローラー内の "WebFolder"のフォルダーを開き、 Index のページをダブルクリックし、WakandaのGUIデザ イナーを開きます。

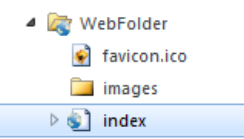

**注:** "WebFolder"にはプロジェクトの中のWeb 公開に必要な要素が置かれています。"Index"はプロジェクトのデフォルトのページになります。

2. ウィジェットのリストの中の、"Grid"をクリックしてワークエリアにドロップします:

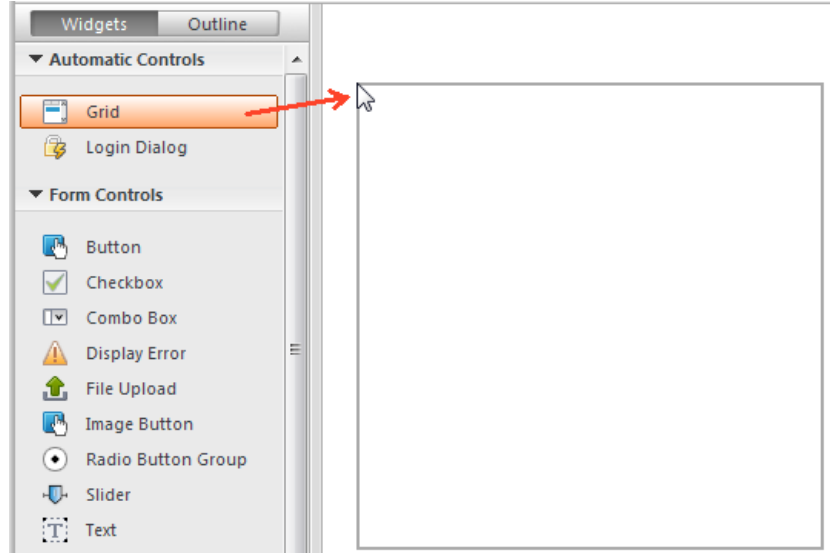

3. モデルのDatastore Classes のリスト内の"Employees"をクリックし、作成したグリッドの中にドロップします:

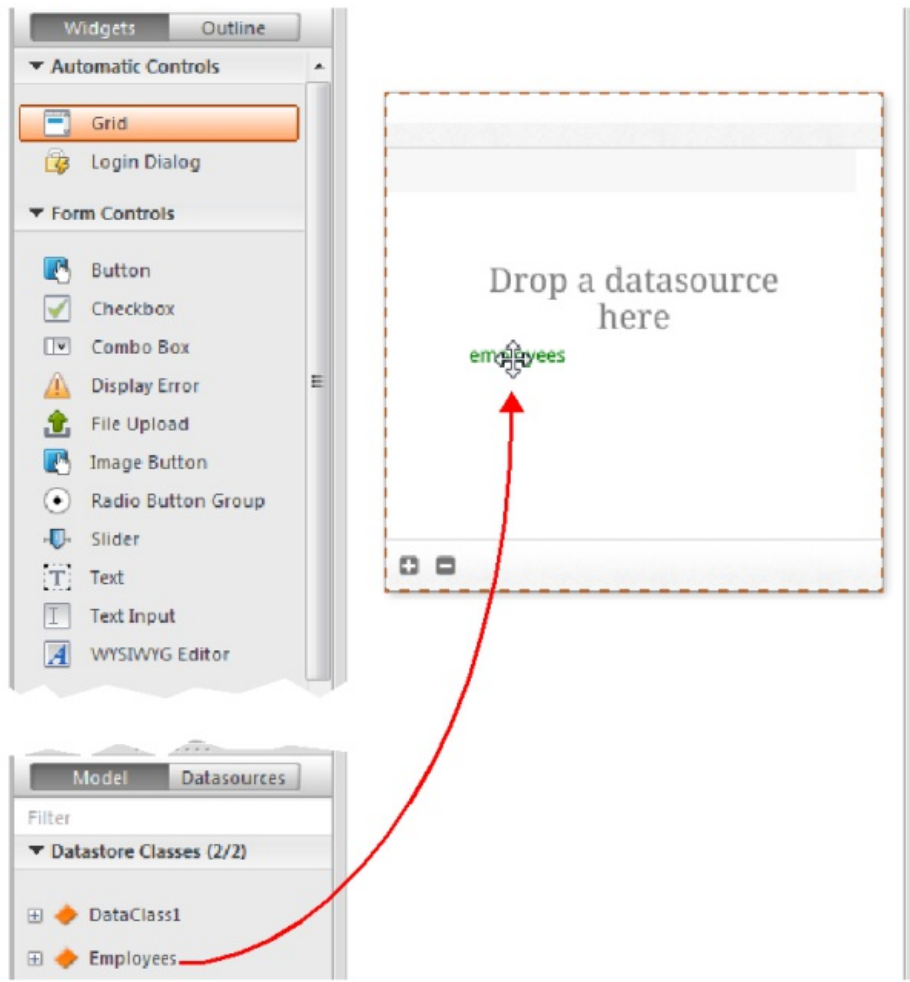

この時点で、エディターは"Employees"クラスをもとにした datasource を自動的に作成します。これはウィジェットのコンテンツを管理します。この datasource とはWakanda によって管理される JavaScript オブジェクトで、デフォルトでは"employees"という名前がついています(クラス名の頭文字が小文字になったものです)。

ウィジェットには中身のプレビューが表示されます。ウィンドウを広げることによってデータソースの全フィールドを 表示することができます。

| 1D \u00e9 | Lastname \$ | Firstname | ¢ Salary ¢ |
|-----------|-------------|-----------|------------|
| Text      | Text        | Text      | Text       |
|           |             |           |            |
|           |             |           |            |
|           |             |           |            |
|           |             |           |            |
|           |             |           |            |
|           |             |           |            |
|           |             |           |            |
|           |             |           |            |

これによってdatasourceとウィジェットの関連付けが完了しました。

4. エディターのツールバーの Save 🔙 ボタンをクリックします。

今度はブラウザを使用してデータを表示させてみましょう。

5. Wakanda Enterprise Studioのツールバーの Run project をクリックします:

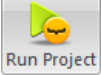

これをクリックすることにより Wakanda Enterprise Server が開始し、"EmpWakanda"アプリケーションをパブリッシュします。先に設定しておいた4D Mobile リンクのおかげで、4D データベースのデータを既定のブラウザのウィンドウ内に表示させることが出来ます:

| ID ¢ | Lastname \$ | Firstname \$ | Salary \$ |
|------|-------------|--------------|-----------|
| 1    | Brown       | Michael      | 25000     |
| 2    | Jones       | Maryanne     | 35000     |
| 3    | Smithers    | Jack         | 41000     |
|      |             |              |           |
|      |             |              |           |
|      |             |              |           |
|      |             |              |           |
|      |             |              |           |
|      |             |              |           |
| 0 0  |             | 3 item(s)    |           |

Web側でデータを変更することによってリンクのダイナミックな性質をテストすることもできます。例えば、ここでは Maryanne Jones'の名字を"Jackson"に変えたのが、4D側でも直ちに反映されています:

| ID ¢          | Lastname \$                  | First name \$ | Salary \$                          |
|---------------|------------------------------|---------------|------------------------------------|
| 1             | Brown                        | Michael       | 25000                              |
| 2             | Jackson                      | Maryanne      | 35000                              |
| 3             | Smithers                     | Jack          | 41000                              |
| 🚺 Emp4D       | - Employees: 3 of 3          |               |                                    |
|               |                              |               |                                    |
| ID:           | Lastname :                   |               | Firstname :                        |
| ID:<br>1      | Lastname :<br>Brown          |               | Firstname :<br>Michael             |
| ID:<br>1<br>2 | Lastname :<br>Brown<br>Jones |               | Firstname :<br>Michael<br>Maryanne |

# 4 - 4D メソッドの作成と呼び出し

ここではとても単純なプロジェクトメソッドを4D側で作成し、Webページ側から実行します。このメソッドは全てのsalaryの値を二倍にします。

1. 4D 側で、DoubleSalary という名前のプロジェクトメソッドを作成し、以下のコードを入力します:

```
FIRST RECORD([Employees])
While(Not(End selection([Employees])))
[Employees]salary:=[Employees]salary*2
SAVE RECORD([Employees])
NEXT RECORD([Employees])
End while
```

2. メソッドプロパティの4D Mobile 呼び出しを以下のように設定し、OKをクリックします:

| Method Properties                                  |
|----------------------------------------------------|
| Name: DoubleSalary                                 |
|                                                    |
| Access and Owner                                   |
| Access: <everybody></everybody>                    |
| Owner: <everybody></everybody>                     |
| Attributes                                         |
| Invisible                                          |
| Available through 4D HTML tags and URLs (4DACTION) |
| Offered as a Web Service                           |
| Published in WSDL                                  |
| Shared by components and host database             |
| Available through SQL                              |
| Execute on Server                                  |
| Available through 4D Mobile call                   |
| Table: Employees                                   |
| Scope: Current selection                           |
| Cancel OK                                          |

Wakanda では、クラスメソッドは以下のどれかに適用されます。エンディティ(レコード)、エンティティコレクション (セレクション)、データストアクラス(全レコード)。これらの内容を4D側で指定する必要があります。

3. Wakanda Enterprise Studio 側で、 GUI Designer の中の **Index** に戻り、ウィジェットのリストからボタンを選択し て追加します:

| ▼ Automatic Controls                                                                                                    | ▲ ID ♦ | Lastname | ¢ | Firstname 🔶 | Salary 👂 |
|----------------------------------------------------------------------------------------------------|--------|----------|---|-------------|----------|
| <ul> <li>➡ Grid</li> <li>➡ Login Dialog</li> <li>➡ Form Controls</li> </ul>                                                         | Text   | Text     |   | Text        | Text     |
| Button         Checkbox         Combo Box         Display Error         File Upload         Image Button         Radio Button Group |        |          |   |             |          |
| Slider     Text     Text Input                                                                                                    | =      |          |   | ÷           | d        |

4. ボタンをダブルクリックし、"Double salaries"という名前をつけます:

Double salaries

- 5. "Double salaries"ボタンが選択されているのを確認したうえで、 *GUI Designer* の右側にある**Events** ボタンをクリックします。
- 6. "On Click"のアイコンをクリックし、イベントを追加します:

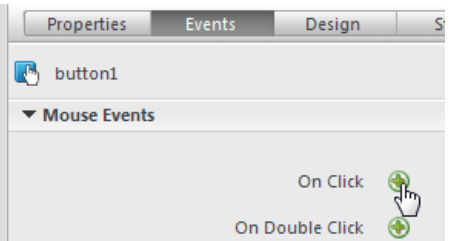

コードエディターが表示され、ボタンがクリックされたときに実行したいコードを記述することができます。ここでは 単純に4Dの *DoubleSalary* メ ソッドを呼び出し、コールバックファンクション(*onSuccess*)にて全レコードをリロー ドするようにトリガーします。

7. 以下のコードを記述します:

コードエディター内は以下の様になるはずです:

```
button1.click = function button1_click (event)
{
     sources.employees.DoubleSalary({
         onSuccess:function(event){
          sources.employees.allEntities();
        }});
```

"employees"という単語は頭の"e"が小文字になっていることに注意して下さい。ここではクラスがウィジェットと関連付けられた際に自動的に作成されたデータストアクラスを使用しているからです。

8. エディターのツールバーの Save 🔛 ボタンをクリックして保存します。

これで4Dのメソッドを呼び出すテストの準備が出来ましたが、その前にモデルを Wakanda Enterprise Server上でリロードする必要があります。

9. Wakanda Enterprise Studio のツールバーの中にあるReload Models

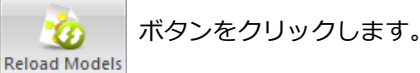

10. ブラウザのページを再読み込みして Double salaries ボタンを表示させ、ボタンをクリックします:

| ID ¢ | Lastname | Firstnam  | e ¢ | Salary \$ |
|------|----------|-----------|-----|-----------|
| 1    | Brown    | Michael   |     | 25000     |
| 2    | Jackson  | Maryanı   | ne  | 35000     |
| 3    | Smithers | Jack      |     | 41000     |
|      |          |           |     |           |
|      |          |           |     |           |
|      |          |           |     |           |
|      |          |           |     |           |
|      |          |           |     |           |
|      |          |           |     |           |
| 0 0  |          | 3 item(s) |     |           |

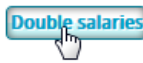

Salaryの欄の値が倍増したのが確認できます:

| ID ¢ | Lastname \$ | Firstname \$ | Salary \$ |
|------|-------------|--------------|-----------|
| 1    | Brown       | Michael      | 50000     |
| 2    | Jackson     | Maryanne     | 70000     |
| 3    | Smithers    | Jack         | 82000     |

ただし、ここで紹介した例はあくまでWakanda/4Dコネクターの設定を解説するためのものであり、ここで紹介した簡略化されたメソッドは製品では使用できるものではないことに注意して下さい。

4D データベースの設定

セキュリテイ上・パフォーマンス上の理由から、4D Mobile (Wakanda server) 要求を使用しての4Dデータベースのテーブ ル、データ、そしてメソッドへの接続は、有効化され、明示的に認証されている必要があります。そのためには3段階のアク セスの設定をしなければなりません:

- 4D Mobile サービスのスタートアップ
- 4D Mobile アクセスの管理(任意ですが推奨されます)
- それぞれのデータベースオブジェクト(テーブル、属性、プロジェクトメソッド)の4D Mobile サービスへの公開は必要 に応じて個別に設定する必要があります。初期設定では:
  - 。 テーブルと属性は全て4D Mobileからアクセス可能
  - 。 プロジェクトメソッドは4D Mobileからアクセス不可

#### 4D Mobileサービスの有効化

デフォルトとして、4D Server は4D Mobile 要求には反応しません。Wakanda/4Dコネクターの設定ができるようにこれらの要求が処理されるようにするためには、4D Mobile サービスを有効化する必要があります。

注: 4D Mobile サービスは 4D HTTP サーバーを使用します。そのため、4D Webサーバーまた4D Serverが開始されている ことを確認して下さい。

4D Mobile サービスを有効化するためには以下の手順に従って下さい:

- 1. データベース設定においてWebのページの4D Mobile タグをクリックします。
- 2. 4D Mobile サービスを有効化のオプションにチェックをします:

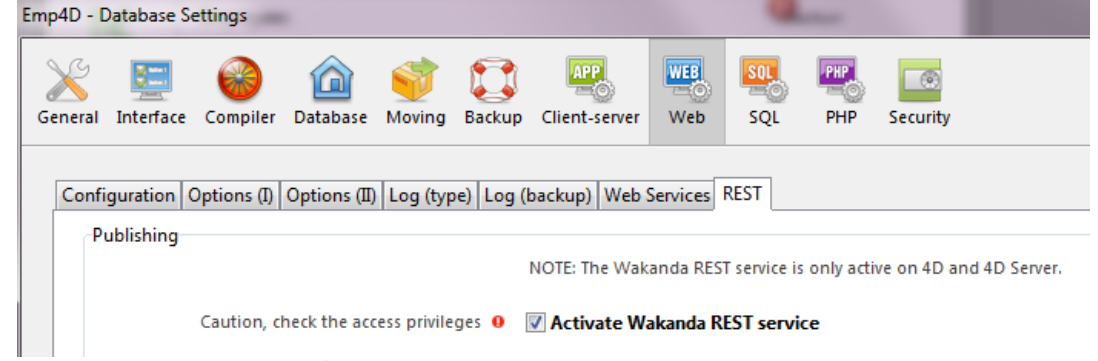

Wakanda 4D Mobile サービスが有効化されると、「警告:アクセス権が正しく設定されているか確認して下さい。」 という警告メッセージが表示されます。これは4D Mobile 接続が適切に管理されていない限り、デフォルトでデータ ベースオブジェクトへは自由にアクセスできてしまうためです(詳細は以下を参照して下さい)。

#### 4D Mobile 接続の管理

4D Mobile 接続の管理とは、Wakanda リクエストの後に、4D側でそのセッションを開くかどうかの認証をするということです。

Wakanda 4D Mobile アクセスの一部としてチェックされる識別子は、以下によって実行された接続リクエストの際に送信された名前とパスワードです:

- Wakanda Enterprise Studioの"Connect to Remote Datastore"ダイアログボックス
- mergeOutsideCatalog()、openRemoteStore()、もしくはaddRemoteStore() SSJSメソッド

包括的に4D Mobile接続を管理する方法は二つあります:

- 4D パスワードを用いて自動的に管理する方法
- On 4D Mobile Authentication database methodを用いてプログラムによって管理する方法

これらの管理モードはどちらかしか選ぶことができません。On 4D Mobile Authentication database methodが定義されていた場合、4Dパスワードによる自動アクセス管理は無効化されます。

警告:もしこれら二つの管理モードがどちらも有効化されていなかった場合、4D Mobile を通してのデータベースへのアクセスは常に受理されます(これは推奨されません)。

#### 4D パスワード使用した自動コントロール

4D では、Wakanda アプリケーションから4D サーバーへのリンクを設定できる4Dユーザーのグループを指定することが出来ます。

以下の手順でアカウントを指定して下さい:

- 1. データベース設定の画面からWeb→4D Mobile のページを表示。
- 2. アクセス権のエリア内の「読み込み/書き出し」のボックスから使用するグループを選択します:

| Emp4D - D    | atabase Se  | ttings      |               |           |              |                                                                                                  |                                          |                                           |                                |                                                                                     |
|--------------|-------------|-------------|---------------|-----------|--------------|--------------------------------------------------------------------------------------------------|------------------------------------------|-------------------------------------------|--------------------------------|-------------------------------------------------------------------------------------|
| )<br>General | Interface   | Compiler    | û<br>Database | ST Moving | Eackup       | Client-server                                                                                    | WEB<br>Web                               | SQL                                       | PHP                            | Security                                                                            |
| Confi        | guration C  | Pptions (I) | Options (II)  | Log (typ  | ee)   Log (l | backup) Web S<br>NOTE: The 4D N<br>Activate 4D                                                   | Services<br>Nobile ser                   | 4D Mobile<br>vice is only<br>service      | active or                      | n 4D and 4D Server.                                                                 |
| A            | ccess       |             |               | Read      | d/Write:     | NOTE: This setti<br>activated (the D<br>Mobile Authen<br><anyone><br/><anyone></anyone></anyone> | ing is only<br>Designer h<br>tication" c | y taken inte<br>as been as<br>does not ex | o account<br>signed a<br>cist. | t when the 4D password access system is<br>password) and the database method "On 4D |
|              |             |             |               |           |              | 4DMobile<br>Accounting<br>Admin<br>Engineering<br>Guests                                         |                                          |                                           |                                |                                                                                     |
|              |             |             |               |           |              |                                                                                                  |                                          |                                           |                                |                                                                                     |
|              | actory sett | ings        |               |           |              |                                                                                                  |                                          |                                           |                                | Cancel OK                                                                           |

初期設定では、メニューには**<すべて>**と表示されています。これは4D Mobile 接続は全てのユーザーにオープンである という状態を示しています。

グループの指定が終わると、そのグループに所属するユーザーのみがWakanda リクエストを通して4Dへとアクセスできるようになり、4D Server上で例えば mergeOustideCatalog() メソッド等を使用してセッションを開くことができるということです。このグループに所属していないアカウントの場合は、4Dはリクエストの送信者に対して認証エラーを返します。 この設定を有効にするために以下の点に注意して下さい:

- 4D パスワードシステムが起動している(パスワードがDesignerに割り当てられている)必要があります。
- On 4D Mobile Authentication database method が定義されていないことを確認して下さい。定義されてしまう と、データベース設定のアクセス設定が全て無効となってしまうからです。

#### On 4D Mobile Authentication database methodを使用する方法

**On 4D Mobile Authentication database method**を使用することによりWeb Serverエンジンに送られた4D Mobile 接 続のアクセス権を自在に管理できるようになります。メソッドが定義されると、サーバーが4D Mobile リクエストを受けた時 に4D または4D Serverから自動的に呼び出されます。

Wakanda Serverから4D Mobile セッションを開くリクエストが来ると(一般的なケース)、接続の識別子がリクエストのヘッ ダーに供給されます。続いて On REST Authentication データベースメソッドが呼ばれこれらの識別子を評価します。4D データベースのユーザーのリストを使用することもできますし、独自の識別子のテーブルを使用することもできます。 詳細な情報に関しては、4D Language Reference の On 4D Mobile Authentication database methodの詳細を参照し て下さい。

#### 4D Mobileに公開されている 4D オブジェクトの設定

Wakanda 4D Mobile サービスが4D データベース内で有効化されると、デフォルトで4D Mobile セッションは全てのテーブ ルとフィールドにアクセスすることができ、またそのデータを使用することが出来ます。例えば、あるデータベースに [Employee]というテーブルがあった場合、Wakanda Server側で以下の様に記述することでデータを取得することができま す:

var emp=ds.Employee.query("name == 'Martin'"); //名前のフィールドが`Martin`である従業員の全データを返します。

Note: 「非表示」のオプションにチェックがされている4D のテーブル/フィールドに関しても、4D Mobile へと公開されます。

さらにWakandaサーバーは4D データベースのプロジェクトメソッドにアクセスることもできます。しかしながら、セキュリ ティ上の理由からこのアクセスはデフォルトでは無効化されています。

データベースのオブジェクトの4D Mobile への公開をカスタマイズしたい場合は:

- 公開したくないテーブル/フィールドは「RESTサービスで公開」のチェックを外します。
- 公開したいテーブル/フィールドは「RESTサービスで公開」にチェックをします。

4D Mobile リクエストが認証されていないリソース(テーブルまたはプロジェクトメソッド)にアクセスをしようとした場合、 4Dはエラーを返します。

#### テーブルの公開

デフォルトでは、全てのテーブルは4D Mobileサーバーに公開されています。

セキュリティ上の理由からデータベースの一部のテーブルのみ4D Mobileサーバーに公開したいという場合があるかもしれません。しかし、ユーザー名とパスワードを記録した[Users]というテーブルを作成していた場合は、これは公開しない方がよいでしょう。

テーブルの4D Mobile サーバーでの公開は以下の手順で修正します:

- 1. ストラクチャーエディター内で公開したいテーブルのインスペクターを表示します。
  - デフォルトでは、4D Mobile サービスで公開のオプションにチェックがされています:

| Inspector 🗵                   |
|-------------------------------|
| Table Table #1                |
| ✓ Definition                  |
| Name Employees                |
| ▼ Triggers                    |
| On saving new record          |
| On saving an existing record  |
| On deleting a record          |
| Edit                          |
| → Attributes                  |
| Invisible Color Automatic     |
| Expose with 4D Mobile Service |
| Records definitively deleted  |
| Enable Replication            |
| 📝 Include in Log File         |
| ➤ Comments                    |
| ► SQL                         |

<sup>2.</sup> **4D Mobile サーバーで公開**のオプションのチェックを外します。 または

公開するテーブルに関してはオプションにチェックをしてください。 公開・非公開を修正したいテーブルそれぞれに関して上記の操作をして下さい。

# フィールドの公開

デフォルトでは、4Dフィールドは全て4D Mobile サーバーで公開されています。

しかしテーブル内のフィールドのうち、4D Mobile サーバーで公開したくないものもあるでしょう。例えば、[Employees]と いうテーブルの給料のフィールドなどは公開したくないかもしれません。

- フィールドごとの4D Mobile 公開については以下の様に修正します:
- 1. ストラクチャーエディター内で公開したくないフィールドのインスペクターを表示します。 デフォルトでは、**4D Mobile サービスで公開**のオプションにチェックがされています:

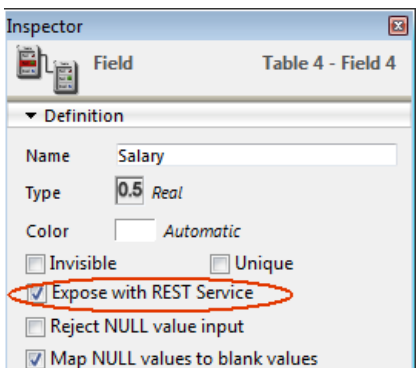

2. 4D Mobile サーバーで公開のオプションのチェックを外します。

または

チェックされていないフィールドを公開するためにはチェックをします。

公開・非公開を修正したいフィールドそれぞれに関して上記の操作をして下さい。

フィールドが4D Mobileで公開すためには、テーブルも同様に公開されてなければならないことに注意して下さい。親のテー ブルが公開されていないとき、その中のフィールドは公開状態に関係なく非公開になります。これを利用して、テーブルの4D Mobileでの公開設定を選択することにより、個々のフィールドの4D Mobileサービスで公開の設定を変えることなく公開/非 公開を切り替えることが出来ます。

# プロジェクトメソッドの公開

デフォルトではどのプロジェクトメソッドも4D Mobile では公開はされていません。

しかし、場合によっては一部のプロジェクトメソッドを4D Mobile に公開したいことがあるかもしれません。そのためには適切なオプションを選択し、メソッドのWakanda 実行コンテキストを定義する必要があります。

Note: 4D メソッドにアクセスグループが関連付けられている場合、4D Mobile のグループがこのグループに含まれている必要があります。

プロジェクトメソッドの4D Mobile 公開は以下の様に設定します:

- メソッドプロパティのダイアログボックスを表示します。
   注:メソッドプロパティのダイアログボックスは、エクスプローラー内のメソッドのページのコンテキストメニューか、 メソッドエディターのメソッド情報のボタンから行くことが出来ます。
- 2. 4D Mobile 呼び出しからの利用を許可のオプションにチェックを入れます:

| Name: Dou          | ubleSalary                       |
|--------------------|----------------------------------|
|                    |                                  |
| Access and Owner   |                                  |
| Access             | s: < Everybody>                  |
| Owner              | r: <everybody></everybody>       |
| Attributes         |                                  |
| Invisible          |                                  |
|                    |                                  |
| Available through  | 4D HTML tags and ORLS (4DACTION) |
| Offered as a Web S | ervice                           |
| Published in W     | ISDL                             |
| Shared by comport  | ients and host database          |
| Available through  | SQL                              |
| Execute on Server  |                                  |
| Available through  | 4D Mobile call                   |
| Table: Emplo       | oyees 🔻                          |
| Scope: Curre       | nt selection 🔹                   |
|                    |                                  |
|                    |                                  |

3. テーブルとスコープを使ってWakanda 実行コンテキストを定義します。

| Table: | Employees 🔹       |
|--------|-------------------|
| Scope: | Table 🔹           |
|        | Table             |
|        | Current record    |
|        | Current selection |

これらの設定はWakandaのロジックでは必須です。この点についての詳細は、以下のセクションを参照して下さい。

OKをクリックして変更を確定させます。
 4D Mobile を介して使用可能なプロジェクトメソッドは、4Dエクスプローラーの「4D Mobile メソッド」内に一覧で表示されます(以下の "エクスプローラー" の章を参照して下さい)。

### プロジェクトメソッドのペアレントテーブルとスコープについて

4D Mobile リクエストを介して使用可能なプロジェクトメソッドを宣言するとき、その呼び出しコンテキストを**テーブル**と**ス コープ**を通じて明示的に宣言する必要があります:

 テーブル:プロジェクトメソッドと関連付けられているテーブルです。この設定はテーブルのデータの使用そのものとは リンクしておらず、JavaScriptコードからメソッドへアクセスする際のdatastore class オブジェクトを指定することが できます。

メニューには4D Mobile に公開されているデータベースのテーブルの一覧が表示されます。メソッドがテーブルのデー タを特に使用する場合、そのテーブルを選択することができます。メソッドが単一のテーブルに関連付けられていない 場合、公開されているどのテーブルも使用することができます。または、ご自分の4Dアプリケーションのビジネスロ ジックに対応するメソッドのみを公開したい場合、それ専属のテーブルを作成・公開することができます。例えば、[4D MobileInterface] というテーブルを作成し、4D Mobileに公開されている全てのプロジェクトメソッドをそこに関連付 ける、といった具合です。

- スコープ:メソッドが適用される範囲を指定します。この宣言は必須です。なぜなら、Wakanda側ではメソッドは JavaScriptオブジェクトのプロパティとしてみなされ、これらのオブジェクトを使用しないと呼び出せないからです。 公開されている4Dメソッドはそれぞれ明示的に呼び出されるデータベースコンテキストと関連付けられている必要があ ります。テーブル、カレントレコード、そしてカレントセレクションから選択できます。
  - テーブル: このオプションは、4Dメソッドが指定されたテーブルの全てのレコードを使用して実行されるという事を意味します。
     Wakanda側では、メソッドは Datastore class という型のオブジェクトとして呼び出されます。
     例:ds.MvTable.MvMethod
  - カレントレコード: このオプションは、4Dメソッドが指定されたテーブルのカレントレコードを使用して実行されるという事を意味します。
     Wakanda 側では、メソッドは Entity という型のオブジェクト上で呼び出されます。例:

ds.MyTable(1).MyMethod

 カレントセレクション: このオプションは4Dメソッドが指定されたテーブルのカレントセレクションを使用して実行されるという事を意味します。
 Wakanda 側では、メソッドは Entity Collection という型のオブジェクト上で呼び出されます。例: ds.MyTable.all().MyMethod

警告: 4D側でプロジェクトメソッドの公開設定やスコープの設定を変更した場合、Wakanda側でリモートモデルをリロード してこれらの変更を有効化する必要があります。

# エクスプローラー

4D Mobile サービスが有効化されているとき、4D Mobile に公開されているテーブルとそれに関連付けられているプロジェクトメソッドはの一覧は、4Dエクスプローラー内の4D Mobile メソッドのセクションに表示されます:

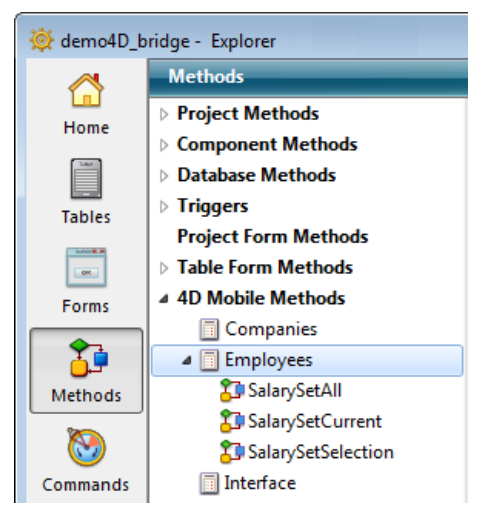

\$1, \$2, \$3 -> On 4D Mobile Authentication database method -> 戻り値

| 引数  | 型    |          | 説明                                |
|-----|------|----------|-----------------------------------|
| \$1 | テキスト | ⇔        | ユーザー名                             |
| \$2 | テキスト | ⇔        | パスワード                             |
| \$3 | ブール  | <b>_</b> | True = ダイジェストモード False = ベーシックモード |
| 戻り値 | ブール  | 5        | True = リクエスト承認 False = リクエスト拒否    |

#### 説明

**On 4D Mobile Authentication database method** は4D Mobile セッションを開くのを管理するための方法を提供しま す。このデータベースメソッドは主に <u>Wakanda Server</u> と4D v14との接続を設定するときにそれをフィルタリングするのが 主な目的です。

Wakanda Server から *mergeOutsideCatalog()* メソッドを使用して4D Mobile セッションを開くリクエストが来ると(一般的なケース)、接続の識別子がリクエストのヘッダーに供給されます。続いて **On 4D Mobile Authentication database method** データベースメソッドが呼ばれこれらの識別子を評価します。4D データベースのユーザーのリストを使用することもできますし、独自の識別子のテーブルを使用することもできます。

**重要: On 4D Mobile Authentication database method** が定義される(つまり中にコードが記述される)と、4D は4D Mobile リクエストの管理をそちらに全て一任します。このとき、データベース設定のWeb/4D Mobile ページ内の「読み込 み/書き出し」メニューで設定した内容は、無視されます(*Design Reference* マニュアルを参照して下さい)。 このデータベースメソッドは二つのテキスト型の引数(*\$1* と *\$2*)と一つのブール型の引数(*\$3*)を4Dから受け取り、ブール型

の引数 \$0 を返します。これらの引数は以下の様に宣言されている必要があります。

//On 4D Mobile Authentication データベースメソッド C\_TEXT(\$1;\$2) C\_BOOLEAN(\$0;\$3) ... // メソッドのコード

\$1 には接続に使用したユーザー名が入り、 \$2 にはパスワードが入ります。

リクエストに使われるモードにより、パスワード (\$2) は標準テキストまたはハッシュ値で受け取る事が可能です。このモードは \$3 引数によって指定され、適切に処理することができます:

- パスワードが標準テキスト(ベーシックモード)である場合、\$3 にはFalse が渡されます。
- パスワードがハッシュ値(ダイジェストモード)である場合、\$3 には True が渡されます。

4D Mobile 接続リクエストがWakanda Serverから来るときは、パスワードは必ずハッシュ値で送られてきます。

リ クエストがブラウザや Wakanda 以外の Web クライアントから送られてくる場合、デベロッパが責任を持って

"username-4D" フィールドと "password-4D" フィールドを HTTP ヘッダーに含めることによってオリジナルの

HTML/JavaScript ページからの認証を管理して下さい。この場合、パスワードは4D REST サーバーに標準テキストで送られてなければなりません(サードパーティからの干渉のリスクを避けるためにSSLを使用して下さい)。

4D Mobile 接続の識別子は、データベースメソッド内でチェックしなければなりません。通常、ユーザー独自のテーブルを使用して名前とパスワードをチェックします。もし識別子が有効であるなら、 *\$0* に**True** を渡します。すると、リクエストが受理されます。4Dはこのリクエストを実行して結果をJSON形式で返します。

それ以外の場合は \$0 に False を渡します。この場合、接続は拒否され、サーバーはリクエストの送信者へ認証をエラーを返します。

ユーザーがデータベースの4Dユーザーのリストの中に載っているとき、以下のコードによってパスワードを直接チェックする ことができます:

\$0:=Validate password(\$1;\$2;\$3)

Validate password コマンドは拡張され、第一引数にユーザー名、第二引数にパスワードを渡し、任意の第三引数でパス ワードがハッシュド形式で書かれているかどうかを指定できるようになりました。 4D データベースのものとは別の独自のユーザーリストを使用したい場合、そのユーザー達のパスワードを、Wakanda Server が On 4D Mobile Authentication database method データベースメソッドに接続リクエストを送る時のアルゴ リズムと同じものを用いてハッシュ形式にて\$2 引数に保存することができます。

この方法を使用してパスワードをハッシュする場合、以下の様に記述して下さい:

\$HashedPasswd :=Generate digest(\$ClearPasswd ;4D digest)

Generate digest コマンドにはハッシュアルゴリズムとして <u>4D digest</u> を受け取れるようになりました。これは4Dのパス ワードの内部管理で使用されているメソッドと対応しています。

#### 例題 1

この例題ではパスワード "123"を使用する、4Dユーザーと合致しない "admin"というユーザーのみを受け入れる場合を考えます:

```
//On 4D Mobile Authentication database method
C_TEXT($1;$2)
C_BOOLEAN($0;$3)
//$1: 1-ff-
//$2: /\$70-F
//$3: $\delta for $\delta for
```

#### 例題 2

以下の **On 4D Mobile Authentication database method** の使用例は、接続リクエストが4D データベースのユーザーに 保存されている二つの認証済みの Wakanda サーバーのどちらかから来ていることをチェックします:

```
C_TEXT($1;$2)
C_BOOLEAN($0)
ON ERR CALL("4DMOBILE_error")
If($1="WAK1") | ($1="WAK2")
   $0:=Validate password($1;$2;$3)
Else
   $0:=False
End case
```

# ■ Wakandaアプリケーション側の設定

Wakanda Enterprise側では、以下の二つの方法を用いて4D v14のデータベースへと接続することができます:

- "Connect to Remote Datastore" ダイアログボックスを使用する(Wakanda Enterprise Studio内にあります)。
- JavaScript メソッド(mergeOutsideCatalog(), openRemoteStore() or addRemoteStore())を実行する。

Wakandaと4Dの間に接続が確立されると、Wakandaは4Dアプリケーションにて公開されているテーブル、属性、そしてプロジェクトメソッドをローカルオブジェクトとして使用する事ができるようになります。

また他のJavaScriptコードを実行する事もできます。例えば、例えば、リモート属性のプロパティをローカルに修正したり、 クラスを拡張したり、計算属性を追加したりできます。

# Connect to Remote Datastoreダイアログボックスを使用して接続

Wakanda Enterprise Studioでは、**Connect to Remote Datastore...** コマンド(**File** メニューまたはプロジェクトのコン テキストメニュー内にあります)を使用してリモートの*datastore* とのリンクを開設します。このリモートの*datastore* として は4Dデータベースまたは他のWakandaアプリケーションを使用可能です。どちらの場合でも、Wakanda Enterprise Studio がリモートモデルにアクセスできるようにするために、リモート *datastore* のHTTPサーバーは開始される必要があります。 リンクが定義されると、アプリケーションが開かれるたびに".waRemoteConfig"ファイルに保存された接続引数を使用して 自動的に復元されます(以下を参照して下さい)。

Connect to Remote Datastore... コマンドを選択すると、接続ダイアログボックスが表示されます:

| Wakanda Enterprise Stu           | Wakanda Enterprise Studio                   |  |  |  |  |
|----------------------------------|---------------------------------------------|--|--|--|--|
| 🖵 wakanda                        |                                             |  |  |  |  |
| Enter a Remote Data<br>Untitled1 | Enter a Remote Datastore name:<br>Untitled1 |  |  |  |  |
| Remote Datastore se              | Remote Datastore settings:                  |  |  |  |  |
| Hostname:                        | Hostname: 127.0.0.1:80                      |  |  |  |  |
| User:                            |                                             |  |  |  |  |
| Password:                        |                                             |  |  |  |  |
| Session Duration:                | 60 minutes                                  |  |  |  |  |
| Merge with active Model          |                                             |  |  |  |  |
| Cancel Connect                   |                                             |  |  |  |  |

この中では以下の接続引数を設定する事ができます。

- Remote datastore name: Solution Explorerに表示されているリモートカタログのローカル名を指定します。Merge with active Model オプションのチェックを外すと、この名前は"ds" としてではなく、datastore id として使用されます(以下を参照して下さい)。この場合、使用可能な文字のみを使用するように気を付けて下さい(Wakanda ドキュメント内のProgramming and Writing Conventions を参照して下さい)。
- Hostname: リモートデータサーバーのアドレスを指定します(より良い安全性のためにHTTPSを使用して下さい)。
- User とPassword: 4Dデータベース上で4D Mobileセッションを開くためのユーザー名とパスワードを指定します。
- Session duration: リモート4Dデータベースへと接続したセッションを保持する分数を設定します(デフォルトは 60)。
- Merge with active Model (デフォルトではこのオプションはチェックされています): このオプションをチェックすると、リモートdatastore classes がds ネームスペース(特にWakanda のGUI Designerのクラスのリスト)に表示され

るようにするために、リモートdatastore with をプロジェクトのアクティブなモデル(**ds** オブジェクト)と統合します。 より詳細な情報に関しては、**アクティブなモデルとの併合か、専属のモデルの使用か**を参照して下さい。

# Parameter ファイル

"Connect to a Remote Datastore"ダイアログボックスを使用してWakanda と 4D Server との間の接続が確立されると、 Wakanda Enterprise Studio は自動的にプロジェクトのフォルダ内に二つのファイルを作成します(作成されたファイルはア イコンに赤の矢印が付いています)。

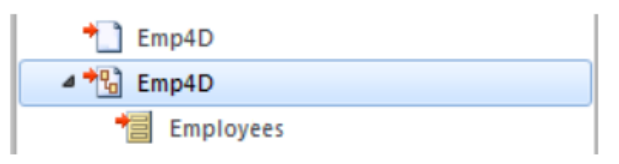

- 最初のファイル(拡張子が".waRemoteConfig"のファイル)には、ダイアログボックス内で定義された接続パラメーター が保存されます。
- 二つ目のファイル(拡張子が".waRemoteModel"のファイル)には、リモートのdatastoreのモデルをローカルに表したものが含まれます。この中身はWakanda モデルエディターウィンドウ内で表示する事ができます(ただし編集はできません)。

**Note:** Youファイルの拡張子はWakanda Studio の Explorer 内でファイルを選択したときに表示されるヘルプTipの中に表示されます。

# JavaScript メソッドを使用して接続

Wakanda Enterprise Server では、JavaScriptメソッドを実行することによっても 4D データベースとのリンクを設定する 事ができます。各セッション中にリンクを有効にするためには、接続メソッドは通常アプリケーションが開かれたときに実行 されるコード(bootstrap.js)の中か、またはモデルが開かれたときに実行されるコード(model.js)内に置かれる必要がありま す。

4D Mobile リンクを確立するために使えるメソッドは三つあります:

- model.mergeOutsideCatalog()
- addRemoteStore()
- openRemoteStore()

これらのメソッドの主な違いは、リモートの *datastore* から来るオブジェクトとWakandaアプリケーションとの統合のされ 方に関係します。model.mergeOutsideCatalog() は、リモートのカタログをアクティブなモデルと併合させます。その 一方で、 addRemoteStore() と openRemoteStore() は専属のモデルを生成します。この点についての詳細は、以下の アクティブなモデルとの併合か、専属のモデルの使用か を参照して下さい。

### mergeOutsideCatalog() メソッドの実行

mergeOutsideCatalog() JavaScript メソッドはリモートデータのカタログを指定し、それをカレントの Wakanda モデル と併合させます。このメソッドはカレントのモデルに関連付けられている .js ファイル内で呼び出され、Wakandaサーバーに よって実行されなければなりません。

このとき、以下の二つのシンタックスのどちらかを使用できます:

• ダイレクトシンタックス:

model.mergeOutsideCatalog(localName, address, user, password);

#### • オブジェクトを使用したシンタックス:

model.mergeOutsideCatalog(localName, { hostname: address, user: userName, password: password; password; passwor

オブジェクトを使用したシンタックスの利点は、4Dデータベースに接続したあとに実行される.jsファイルを追加できることです。このファイルはリモートデータベースから参照されるカタログをローカルに修正することができます。

| 引数         | 型       | 説明                                                                       |
|------------|---------|--------------------------------------------------------------------------|
| localName  | 文字<br>列 | リモートカタログのローカル名                                                           |
| ipAddress  | 文字<br>列 | リモートデータサーバーのアドレス(セキュリティのためにHTTPSを使用して下さい)                                |
| userName   | 文字<br>列 | セッションを開くためのユーザー名                                                         |
| password   | 文字<br>列 | セッションを開くためのパスワード                                                         |
| jsFilePath | 文字<br>列 | モデルと同じフォルダ内にあるJavaScriptファイルへの相対パス名(任意、詳細は <b>外部ファイルの変</b><br>更を参照して下さい) |
| timeout    | 数字      | 4Dデータベースへのクライアント接続のタイムアウト(分、初期設定は60。任意)                                  |
|            |         |                                                                          |

より詳細な情報に関しては、 <u>Wakanda Server-Side API manual</u> の、<u>mergeOutsideCatalog()</u> メソッドのドキュメントを 参照して下さい。

#### model

model オブジェクトは、Wakandaアプリケーションのカレントの「モデル」をあらわします。つまり、Wakanda の"datastore classes"(テーブル)とメソッドー式のことです。4D Mobileアーキテクチャにおいては、Wakanda モデルは空 であっても構いません。Wakanda アプリケーションにオブジェクトが既に含まれる場合、リモート4Dアプリケーションから 参照されたクラスとメソッドはmergeOutsideCatalog() メソッドを使用したときにローカルのモデルと組み込みされま す。

接続が正常に確立されると、「公開」されている4D テーブルがWakanda側のモデルのクラスのリストに表示されます。 Wakanda Enterprise Studio 側では、リモートテーブルがローカルモデルのクラスの一覧の中に表示されます。外部要素は 赤い矢印で表示されます。

外部カタログはWakanda Studio側でも特定のカタログ(*localName*.waRemoteCatalog という名前)で表示されます。これも また赤い矢印が表示されています:

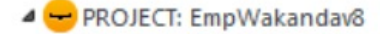

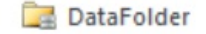

- WebFolder
- Emp4D \_\_\_\_\_ External catalog

Employees

- Model \_\_\_\_\_ Local model
  - Employees
  - Company
  - E City

Model.js

Note: ファイルの拡張子はWakanda Studioでは隠すことができます。

このファイルをダブルクリックすることにより外部カタログをWakanda Enterprise Studio内で見ることができます:

| astore Classes |            |                          |
|----------------|------------|--------------------------|
| malayaas       | Employees  | ₩ ☆ ×                    |
| yees           | Attributes |                          |
|                | ID         | <i>P</i> 2 <sup>32</sup> |
|                | Last name  | Т                        |
|                | First name | Т                        |
|                | Salary     | 0.5                      |
|                | 🚜 Methods  |                          |
|                |            |                          |

例題

• ダイレクト接続の例:

model.mergeOutsideCatalog("base4D","localhost:80", "admin", "123456");

• オブジェクトを使用した接続例:

model.mergeOutsideCatalog("base4D", { hostname: "http://localhost:8050", user: "wak",
password: "123456", jsFile: "Model2.js" timeout: 15 });

### openRemoteStore() と addRemoteStore()

Wakanda と 4D 間の動的なリンクは、 openRemoteStore() と addRemoteStore() を使うことによっても設定することが できます。

これらのメソッドは mergeOutsideCatalog() のように、4D データベースのデータへのダイナミックなアクセスを可能に しますが、仕組みが異なります:

- これら二つのメソッドはWakanda セッション中であればソリューションがロードされたときでなくてもいつでもリモー トモデルを参照することができます。
- 外部モデルのテーブル、属性、メソッドは、個別のデータストアを使用してアクセス可能です。Wakandaアプリケーションのローカルモデル(ds オブジェクトによってアクセス可)と統合はされません。

openRemoteStore() はカレントのJavaScriptのコンテキストの中でのみ有効な参照を返しますが、 openRemoteStore() は セッションの間はずっと参照を維持し続けます。

より詳細な情報に関しては、Wakanda documentationの <u>openRemoteStore()</u> と<u>addRemoteStore()</u> についての説明 を参照してください。

#### アクティブなモデルとの併合か、専属のモデルの使用か

どちらの方法(Wakanda Studio の"Connect to Remote Datastore" ダイアログボックス、または JavaScript メソッドの実行)を使用して4D datastore に接続したとしても、リモートクラス(テーブル)がアクティブなモデルと併合されるか、専属の モデル内に配置されるかのどちらかを選択しなければなりません。

具体的な手法をまとめると以下の表のようになります:

| 4D datastoreへ接続する手段                         | アクティブなモデルと併合するに<br>は                  | 専属のモデルを使用するには                                |
|---------------------------------------------|---------------------------------------|----------------------------------------------|
| "Connect to Remote Datastore" ダイ<br>アログボックス | Merge with active Model に<br>チェックを入れる | <i>Merge with active Model</i> のチェックを外<br>す  |
| JavaScript メソッド                             | mergeOutsideCatalog()を使用              | openRemoteStore() または<br>addRemoteStore()を使用 |

### アクティブなモデルとの併合

リモート4Dテーブルをアクティブなモデルと併合するとき、アプリケーションの(datastore が **ds** オブジェクトである)デ フォルトのモデルへと、ローカルクラスとして統合されます。データにアクセスする際は以下の原理に沿います。

サーバー側からは、dsオブジェクト(4Dテーブルとメソッドの呼び出しを参照のこと)を使用してリモート4Dテーブルとメソッドへとアクセスします:

var invoiceList = ds.INVOICES.all(); //カタログのINVOICESテーブルへとデフォルトでアクセスする

- クライアント側からは、Wakanda Ajax Framework (WAF)の自動機能を使用します。リモート4Dテーブルへは、高レベル datasource オブジェクト、または低レベルアクセスを管理する dataprovider API を使用することによってアクセスします。
- Wakanda Enterprise Studio では、4D データベースのテーブルはWakandaのGUIデザイナーの中に、ローカルクラス とともに表示されています:

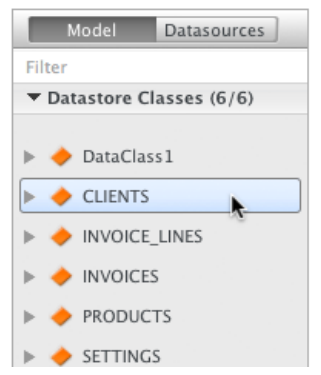

これらの原理は4D Moblieアプリケーションの開発を容易にしてくれますが、それと同時にテーブル間での名前の問題を引き 起こす事があります。これは特にWebアプリケーションが複数の datastore を呼び出した場合に起こります。この場合、リ モートの要素を専属のモデル内に配置するのが有効な場合があります。

#### 専属のモデルを使用

リモートの4Dテーブルは、アクティブなモデルと併合しないときには"専属"のモデルを使用します。リモートクラスは、アプリケーションが接続しているdatasotre特有のネームスペースを使用し、これらはdsオブジェクト内部ではアクセスすることができません。この方法なら同じ名前を持つ複数のテーブルを、複数の異なるdatastoreにて使用することが可能になります。

 ・ サーバー側では、Remote datastore name 接続引数(ダイアログボックス)または *localName*(JavaScript メ ソッド)に渡した名前のカスタムのカタログを使用してリモート4Dテーブルとメソッドにアクセスします。例え ば、"my4Dstore"という名前のリンクを作成した場合、アプリケーションのコード内には以下のように記述しま す:

var invoiceList = my4Dstore.INVOICES.all(); // my4Dstore datastore の INVOICESテーブルヘアクセス

しかしながら、この原則にはカレントのバージョンのWakanda Enterpriseにおいてはいくつかの制約もあります:

- クライアントアプリケーションから、WAFライブラリーやRESTを使用してリモートクラスへと直接アクセスすることはできません。
- リモートクラスは、Wakanda Enterprise Studio の GUI Designer の一覧には表示されません。

ですから、クライアントアプリが4Dリモートテーブルのデータへと直接アクセスしないといけないときには、通常 datastore には併合モードを使用することが推奨されます。

#### 外部ファイルの変更

Wakanda Enterprise を使用すると、カスタマイズやセキュリティ、最適化などの目的で、外部モデルのローカルバージョンのいくつかの特性を変更することができます。

そのためには、ローカル名と同じ名前と".js" 拡張子を持つ.jsファイル内に適切なJavaScriptコードを書き、そのファイルを モデルと同じフォルダの中に置きます。例えば、ローカルカタログの名前が*Emp4D.waRemoteModel* であれば、*Emp4D.js* という名前のファイルをモデルと同じフォルダ内に作成する必要があります。

注: JavaScript メソッドを使用して接続を確立した場合、*jsFile* 引数を使用して他の名前を使用することも可能です。

Wakanda は、外部カタログが初期化されたときにこのファイルを使用します。このファイルを使用することによって以下の様なことが可能です:

• イベントやスコープなどのデータスコアクラス属性のプロパティを変更できます。以下の様に記述します:

model.className.attributeName.scope ="publicOnServer"

• データスコアクラスに計算属性を追加することができます。以下の様に記述します:

model.className.calcAtt = new Attribute("calculated", "string"); model.className.calcAtt.onGet =
function(); model.className.calcAtt.onSet = function();

#### • エイリアス属性をデータストアクラスに追加する事ができます。以下の様に記述します:

model.className.newAlias = new Attribute("alias", "number", "Link 15.cinteger");

 外部カタログのテーブルから派生させたローカルのデータストアクラスを作成し、クライアントへ送られるデータを完 全に管理することができます。派生されたデータストアクラスは外部テーブルのカスタムビューを表示することができ る一方、Wakanda Server上の拡張された(親の)データストアクラスへもアクセスることができます。以下の様に記述 します:

model.DerivedClass = new DataClass("Emps", "public", "My4DTable")

 セキュリティのため、またはネットワークトラフィックを最適化するために、派生したデータストアクラスから属性を 除去することができます。以下の様に記述します: 上記のコードは、 "My4DTable"をもとに派生した"DerivedClass"という名前のクラスを作成し、このクラスはネット ワークを使用して必要な属性のみを送ります。

モデルと組み合わせて使用できるJavaScript コードに関しては、Wakandaのドキュメントの中の Model API の章を参照して下さい。

#### 許可の定義

リモートモデルに対して、Wakanda Server 全体に特定の許可を設定することができます。また、それぞれのクラスに関して は個別に許可を設定することができます。この点に関しての詳細な情報についてはWakandaドキュメントの<u>Assigning</u> <u>Group Permissions</u>を参照して下さい。

# 4Dテーブルとメソッドの呼び出し

### 4Dテーブルの呼び出し

Wakandaから参照されている4Dテーブルへのアクセスモードは、外部カタログがどのように統合されているかによって決ま ります。これはWakandaがリモートアプリケーションへと接続する際にWakanda内にて定義されます(アクティブなモデル との併合か、専属のモデルの使用かを参照して下さい):

- アクティブなモデルと統合(デフォルトのオプション): この場合、リモートテーブルは、ds オブジェクトを通してlocal classと全く同じ様に使用されます。
- 専属のモデルを使用: この場合には、リモートテーブルは専属のモデルオブジェクトのプロパティとなります。

### アクティブなモデルと統合されたテーブルの場合

アクティブなモデルと統合した場合、Wakandaアプリケーションから参照されている 4D テーブルは、ローカルの*datastore classes* と同様に、サーバー側のJavaScriptのコードの中で**ds** オブジェクトのプロパティとして直接使用することができます。**注:** ds オブジェクトはWakandaのカレントの*datastore*を内包しています。

例えば、[Employees]テーブルのレコード内でクエリを実行しようとした場合、以下の様に記述します:

var emp = ds.Employees.query("age > :1",30); // Employeesテーブルから、年齢が30歳を超える // レコードのコレクションをemp変数に返します。

また、クライアント側では、ウィジェット付随の、データストアクラスに基づいた datasources 自動メカニズムを使用する こともできます。例えば、`employees`データソースを`Grid`型のウィジェットと関連付けするとemployeesのリストが自 動的に表示されます:

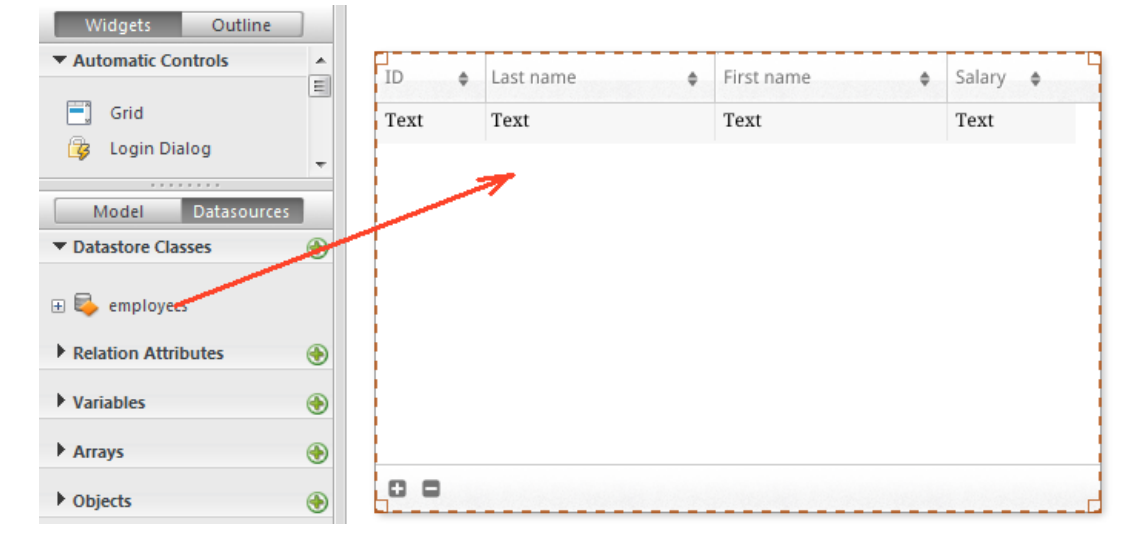

| (D \$ | Lastname \$ | Firstname \$ | Salary ¢ |
|-------|-------------|--------------|----------|
| 1     | Brown       | Michael      | 25000    |
| 2     | Jones       | Maryanne     | 35000    |
| 3     | Smithers    | Jack         | 41000    |
|       |             |              |          |
|       |             |              |          |
|       |             |              |          |
|       |             |              |          |
|       |             |              |          |
|       |             |              |          |
|       |             | 3 item(s)    |          |

テーブルがdatasourceと関連付けられているとき、データソースを使用してテーブルのデータにアクセスることもできます。 例えば、`employees` データソースのレコードのコレクションをソートしたい場合、以下の様に記述します:

sources.employees.orderBy("age"); //employees のコレクションを年齢順にソートします。

datastore クラスの仕様については、<u>Wakanda documentation</u>を参照して下さい。

#### 専属のモデルに置かれたテーブルの場合

参照されている4Dテーブルは、リンクが作成された時点でのカタログのプロパティとして、サーバー側のJavaScriptコード内 にて使用されます。このカタログの名前はWakanda Studio 接続ダイアログボックスでの接続引数として**Remote datastore name** に渡したもの、またはJavaScriptメソッドでの *localName* に渡したものになります。

例えば、"my4Dstore" という名前のリンクを作成して、[Employees] テーブルのレコード内にてクエリを実行したい場合、 以下の様に記述します:

var emp2 = my4Dstore.Employees.query("age > :1", 30); // "my4Dstore"という名前のリンク内で // Employees テーブルのレ コード内を検索

実装に関する注意:現在の4D Mobileでは、専属のモデルを使用した場合、クライアント側ではリモートクラスへとアクセスすることはできません。

#### 4D メソッドの呼び出し

### スコープとオブジェクト

Wakanda 内で参照されている4Dメソッドは、datastore class, entity collection または entity オブジェクトのプロパ ティとしてJavaScriptのコードの中で直接使用することができます。どれのプロパティとして呼び出されるかは4D側で定義さ れたスコープによって決まります(プロジェクトメソッドのペアレントテーブルとスコープについて を参照して下さい)。 Wakandaオブジェクトとプロジェクトメソッドの対応表は以下の様になります:

#### 4D スコープ Wakanda オブジェクト

テーブル datastore class

カレントセレクション entity collection

カレントレコード entity

Note: 4Dメソッドはデータソースを使用することによってクライアント側で呼び出すことも可能です(以下を参照して下さい)。この場合は全てのメソッドが使用可能で、データソースが状況に応じてカレントコレクションかカレントエンティティ に適用するかを自動的に判別します。

例えば、前章で使用したクエリメソッドを使用してクエリを実行した場合、Wakandaはエンティティコレクションを返しま す。このコレクションに対しては、スコープが「カレントセレクション」と宣言されている4Dプロジェクトメソッドであれば

#### どれでも使用可能です。

#### サーバーとクライアント

4DメソッドがJavaScriptから呼び出される方法は3通りあります:

<u>SSJS Datastore API</u>を使用して(SSJS)サーバー上でJavaScriptを実行して呼び出し:この場合、4Dメソッドは先に説明のあったように datastore class, entity collection または entity オブジェクト のプロパティとして呼び出されます。以下の様に記述します:

var vTot = ds.Emp.raiseSalary(param)) // raiseSalaryはdatastore classのプロパティ //カタログはアクティブなモデルと 統合 var vTot2 = my4DStore.Company.first().capital(param)) // first()はentityを返すので、capitalはentity propertyとなる // my4DStoreという専属のモデルを使用

 Wakanda Ajax Framework (WAF)を使用して、クライアント上(ブラウザなど)で実行されたJavaScriptコードで JavaScriptから呼び出し:この場合、使用するAPIによって二通りの方法があります:

**実装に関する注意:** *In the*カレントのバージョンの *Wakanda Enterprise* では、クライアントからの4Dデータベースメ ソッドへのアクセスは、リモートデータベースがアクティブなモデルと接続・統合されている場合にのみ可能です。

- WAF Datasource API を使用する方法:このハイレベルなAPIはデータを管理するための様々な自動機能を提供します。このAPIを使用した場合、datastore classes に関連付けられたデータソースのプロパティとして呼び出され、内容に応じて自動的にデータストアークラス、カレントエンティティコレクション、もしくはカレントエンティティに適用されます。メソッドの戻り値やエラーを処理するのであれば、全て非同期シンタックスを使用して管理しなければなりません(クライアントでコードを実行するためには必須です)。記述例としては以下の様になります:
- sources.employee.raiseSalary(param, {onSuccess: function(event) { ... //メソッド終了時に実行されるべき コード }))

ここではコールバック関数の使用は必須ではありません。何故ならデータソースオブジェクトはクエリ後のカレン トコレクションに合わせて表示を更新するなどの動作をサポートする自動機能があるからです。

WAF Dataprovider API を使用する方法: このローレベルなクライアントAPIを使用するとオブジェクトを直接扱うことができます。SSJS Datastore API 同様、4Dメソッドは datastore class, entity collectionまたはentity オブジェクトのプロパティとして呼び出されます。しかしながらメソッドの戻り値やどのエラーも、非同期シンタックスを使用して管理しなければなりません(クライアントで実行されるコードのためには必須です)。記述例としては以下の様になります:

ds.Employee.raiseSalary(param, // シンタックスはSSJSの呼び出しに {onSuccess: function(event) // ていますが、こ れはクライアント側の // コードなので非同期呼び出しのコールバック関数を管理する必要があります。 { ... //メソッド終了時に実行されるべき コード }))

呼び出す場所(サーバーかクライアント)と、使用すべきAPIはアプリケーションによって異なり、その詳細は Wakanda ドキュメントに説明があります。

#### 引数

標準的なメソッド同様、呼び出し中にメソッドに引数を渡す事ができます。これらの引数は\$1、\$2、、、という順番で引き 受けられていきます。同じように、\$0がメソッドからの返り値になります。

例題:給料が1500未満の従業員に対して5%の昇給を行いたい、という場合を考えます。

 4D側では、*IncreaseSalary*メソッドを4D Mobile経由で公開し、スコープを「カレントセレクション」に設定して、 コードを以下の様に記述します:

```
C_REAL($1)
READ WRITE([Employees])
FIRST RECORD([Employees])
While(Not(End selection([Employees])))
    [Employees]salary:=[Employees]salary*$1
    SAVE RECORD([Employees])
    NEXT RECORD([Employees])
End while
UNLOAD RECORD([Employees])
```

• Wakanda 側では、以下のコードをサーバー上で実行します:

**MOBILE Return selection** コマンドを使って、4D セレクションを直接 Wakanda のコレクションとして返すことも可能 です。例えば:

```
//FindCountries プロジェクトメソッド
//FindCountries( string ) -> object
C_OBJECT($1)
C_OBJECT($0)
QUERY([Countries];[Countries]ShortName=$1+"@")
$0:=MOBILE Return selection([Countries])
```

#### 4Dコンテキストの更新

Wakanda リンクを通して4Dメソッドを呼び出す場合:

- メソッドがセレクション(entity collection)に対して適用されるとき、メソッドはカレントセレクションとなり、4Dはリンクをロードしたり有効化したりすることなくこのセレクションの最初のレコードに位置します。セレクションが空の場合、Selected record number コマンドは1ではなく0を返します。
- メソッドはレコード(entity)に対して適用されるとき、メソッドはカレントレコードとなります。カレントセレクション はこのレコードのみに縮小され、Selected record number コマンドは1を返します。
   注:最適化のため、また不要なロックを避けるため、レコードは読み込みのみモードでロードされます。しかしながら、 テーブルは読み書き可能なモードなので、LOAD RECORD コマンドを呼び出せば、レコードを強制的に読み書きモー ドでロードすることができます。
- メソッドがテーブル(datastore class)に対して適用されるとき、カレントセレクションもカレントレコードも、どちら 何も変更されません。

メソッドを4D Mobileを通して実行した後、4Dのコンテキストは以下の様にリセットされることに注意して下さい:

- セレクションは0に減らされます。
- レコードはスタックが解除され、アンロードされます。
- プロセスにおけるローカルなセレクションとセットは破壊されます。
- メソッド実行中に開かれたトランザクションは全てキャンセルされます。
- フィールド、クエリデスティネーションまたはサーバー上のクエリの自動リレーションは全てリセットされます。
- 印刷ジョブはキャンセルされます。
- ウィンドウは閉じられます。
- SQL、PHP、またはHTTP 接続も閉じられます。

### スコープエラー

4Dメソッドのスコープは、それを呼び出すWakandaオブジェクトの方と対応し、合致している必要があります。そうでない 場合には "TypeError: 'undefined' is not a function" というエラーがWakandaによって返されます。

例えば、以下のコードによって記述された"getcursel"という4Dメソッドについて考えてみましょう:

\$0:=Records in selection([Table\_1])

Wakanda側に以下のメソッドが実行されていると仮定します。:

var tt = ds.Table\_1.query("Field\_2 = 'a\*'").getcursel();

**query()** メソッドはコレクションを返します。もし *getcursel* メソッドのスコープが「カレントレコード」に設定されていた場合、Wakandaは以下のエラーを返します:

TypeError: 'undefined' is not a function (evaluating 'ds.Table\_1.query("Field\_2 = 'a\*'").getcursel()')".

| MOBILE Return selection ( aTable ) -> 戻り値 |                |          |                                          |  |  |
|-------------------------------------------|----------------|----------|------------------------------------------|--|--|
| 引数                                        | 型              |          | 説明                                       |  |  |
| aTable<br>戻り値                             | テーブル<br>Object | <b>⇒</b> | カレントセレクションを取得したいテーブル<br>Wakanda準拠のセレクション |  |  |

#### 説明

**MOBILE Return selection** コマンドは、*object*内に、*aTable*のカレントセレクションをWakandaに準拠したentity collectionへと変換したものを、JSONオブジェクトとして返します。

このコマンドは、4D Mobile接続(通常はRESTを経由した4DとWakanda間の接続)のコンテキストにおいて呼び出されることを想定しています。4D Mobile接続が確立され適切なアクセス権が設定されると、Wakandaは\$0 引数に値を返す4Dプロジェクトメソッドを実行する事ができます。

**MOBILE Return selection** コマンドは、*aTable* で指定したテーブルのレコードのカレントセレクションを、JSONフォーマットの *entity collection* オブジェクト形式で\$0 引数に返します。このオブジェクトはWakandaでレコード(また (*tentities*)のセレクションを内包するentity collectionsに準拠しています。

4D Mobileアクセスのためには、4Dデータベース内において、以下の特定の設定をしなければならないことに注意して下さい:

- Webサーバーが起動している必要があります。
- データベース設定内にて、"4D Mobile サービスを有効化"のオプションがチェックされているかどうかを確認して下さい。
- 有効なライセンスが必要になります。
- 公開したテーブルとフィールドがどちらも"4D Mobileサービスで公開"のオプションにチェックがされていなければなり ません(デフォルトではチェックがされている)。
- 呼び出されるメソッドは、"4D Mobile からの利用を許可"のオプションにチェックがされている必要があります(デフォルトではチェックされていません)。

aTable には、有効なテーブルであればデータベース内のどんなテーブルでも渡す事ができ、メソッドプロパティにてテーブルと関連付けがなされているテーブルに限らないという点に注意して下さい。この引数はメソッドが呼び出し可能なオブジェクトをWakanda側で判断するためにのみ使用されます。

4D Mobileの設定についての詳細な情報に関しては、4D Mobileドキュメントを参照して下さい。

#### 例題

[Countries] テーブルのクエリに基づいたカレントセレクションを Wakanda のグリッドに表示させたい場合を考えます。 まず、以下の様な4Dメソッドを作成します:

```
//FindCountries プロジェクトメソッド
//FindCountries(文字列) -> object
C_TEXT($1)
C_OBJECT($0)
QUERY([Countries];[Countries]ShortName=$1+"@")
$0:=MOBILE Return selection([Countries])
```

返されたセレクションは有効なコレクションとして、Wakanda内で直接使用する事ができます。

4D Mobileを経由して4Dと接続しているWakanda Serverにおいて、4DのCountries tableと関連付けられたグリッドを持つ ページを作成したとします。デフォルトでは、ランタイムでは、4D テーブルからの全てエンティティが表示されています:

| ShortName \$   | Name \$                | Capital  |
|----------------|------------------------|----------|
| Angola         | Republic of Angola     | Luanda 📤 |
| Argentina      | Argentine Republic     | Buenos . |
| Australia      | Commonwealth of Au     | Canberr  |
| Brazil         | Federative Republic of | Brasilia |
| Canada         | Canada                 | Ottawa   |
| Chile          | Republic of Chile      | Santiago |
| China<br>( III | Deeple's Depublie of C | Taiiin#  |
| 0 0            | 24 item(s)             |          |

Find Countries

#### ボタンに記述されているコードは以下の通りです:

buttonl.click = function buttonl\_click (event) { sources.countries.FindCountries("i", { //4Dメソッドを呼 び出し。"i"は\$1として渡されます。 onSuccess:function(coll) { //コールバックファンクション(非同期)。\$0を引数として受け取ります。 sources.countries.setEntityCollection(coll.result); //カレントのエンティティコレクションを // coll.resultオブジェクト内のものと置き換えます } }); };

#### その結果、グリッドが更新され以下の様になります:

| ShortName \$ | Name \$           | Capital |
|--------------|-------------------|---------|
| India        | Republic of india | New Dl  |
| Italy        | Italian Republic  | Rome    |
|              |                   |         |
|              |                   |         |
|              |                   |         |
|              |                   |         |
|              |                   |         |
| •            |                   | F.      |
| 00           | 2 item(s)         |         |

Find Countries

| Selected record number {( aTable )} -> 戻り値 |              |        |                                                          |  |
|--------------------------------------------|--------------|--------|----------------------------------------------------------|--|
| 引数                                         | 型            |        | 説明                                                       |  |
| aTable<br>戻り値                              | テーブル<br>倍長整数 | ⇒<br>⊅ | レコード位置番号を取得するテーブル、または 省略時はデフォルトテーブル<br>カレントレコードのレコード位置番号 |  |

#### 説明

Selected record numberは、aTableのカレントセレクション内でのカレントレコードの位置を返します。

セレクションが空ではなく、カレントレコードがそのセレクションに含まれるときに、**Selected record number**は1か ら**Records in selection**までの値を返します。セレクションが空かカレントレコードが存在しない場合、この関数は0を返し ます。

レコード位置番号は、Record numberで求めるレコード番号とは異なります。Record numberは絶対レコード番号を返 します。レコード位置番号は、カレントセレクションおよびカレントレコードに依存します。

### 例題

以下の例は、カレントレコードのレコード位置番号を変数に格納します:

CurSelRecNum:=Selected record number([People]) いレコード位置番号を取得

# 。リレーションの使用

4Dテーブルとの間に設定されたリレーションは4D Mobileリンクのコンテキストにおいて透過的に使用されます。しかしなが ら、これらのリレーションのWakandaでの表示のされ方はモデルレベルで異なります。モデルエディターでは、リレーショ ンはrelational attributesと呼ばれる特定の属性とリンクされています。これらの属性はリンクしたデータを直接表示するた め、もしくはクエリを実行するためなどに使用されます。これについての詳細な情報に関しては、Wakandaドキュメント の"<u>Attributes</u>"セクションを参照して下さい。

4D側で設定されたそれぞれのリレーションに対して、Wakanda側ではモデルの表示に二つのrelational attributesが追加されています:

- リレーションのソーステーブル(クラス)内にて、n->1属性
- リレーションのデスティネーションテーブル(クラス)にて、1->n属性

これらの属性は、どちらも4D側のインスペクターにて定義されたN対1オプションと1対Nオプションでのリレーションの名前 が与えられます。

具体例を考えましょう。"Employee/Company"ストラクチャーでのコンテキストにおいて、 [Employee] テーブルから [Company] テーブルへのリレーションを作成したとします。このリレーションには、識別のために名前を付けることが出来 ます。この場合、例えばN対1リレーションには"*worksFor*"という名前をつけて、1対Nリレーションには"*employs*"という名 前を付けることが出来ます:

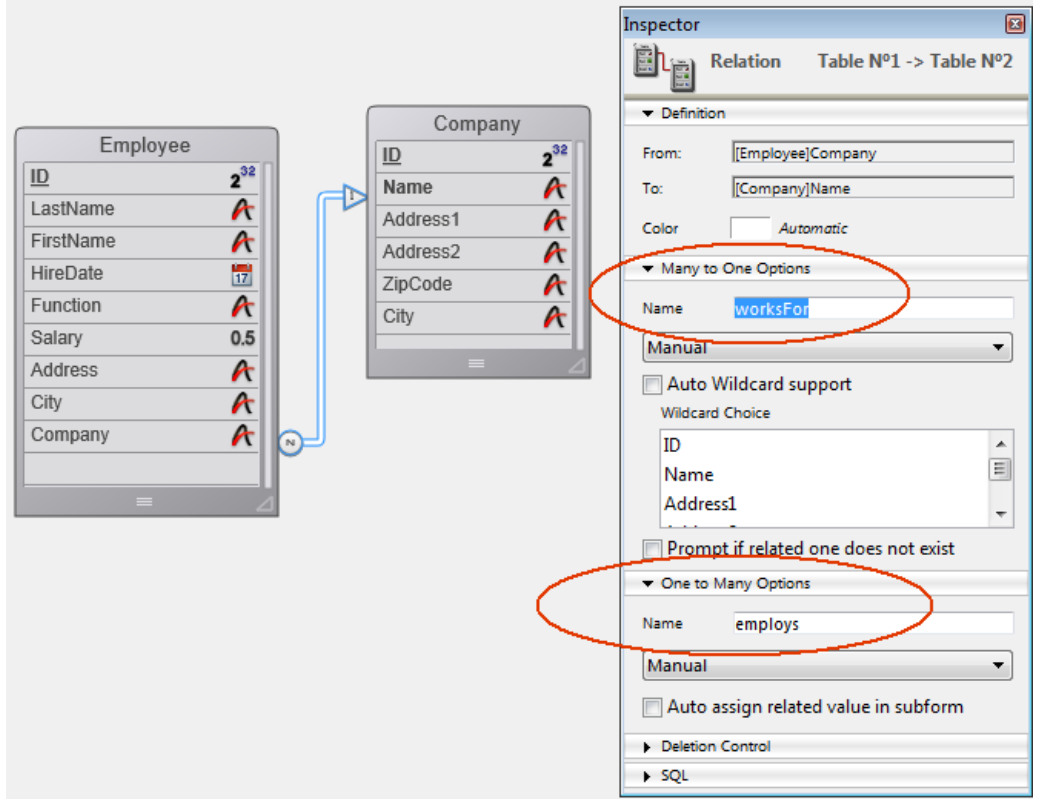

Wakanda側では、コネクターのリンクを通じてこれらのリレーションが二つの新しいrelational attributesによって自動的に マテリアライズされます。これはモデルエディター内にて確認することが出来ます:

| Attributes |                          | Attributes |              |
|------------|--------------------------|------------|--------------|
| <u>ID</u>  | <i>₽</i> 2 <sup>32</sup> |            | <i>/</i> 232 |
| LastName   | Т                        | Name       | Т            |
| FirstName  | Т                        | Address1   | Т            |
| HireDate   |                          | Address2   | Т            |
| Function   | Т                        | ZipCode    | Т            |
| Salary     | 0.5                      | City       | Т            |
| Address    | Т                        | employs    | 1+n          |
| City       | Т                        | 👪 Methods  |              |
| Company    | Т                        |            |              |
| worksEor   | net                      |            |              |

これらのリレーション(ひいてはそれに対応するrelational attributes)には、アプリケーションの目的に応じて自由に名前をつけることができます。

これの利点は、Wakanda 側でこれらの属性を使用してリレートしたデータを扱うのが簡単になるという事です。具体的には、relational attributesに基づいて *datasources* と関連付けられたウィジェットを作成することが出来ます。これらのウィジェットはユーザーアクションに応じて自動的に管理・更新されます。

例えば、一つのグリッドに会社の一覧を、もう一つのグリッドに選択した会社の従業員を表示するようなページを簡単に作成 できるようになります。"Company" datastore classを一つのグリッドに関連付け、"employs" relational attributeをもう一 つのグリッドに関連付けるだけです:

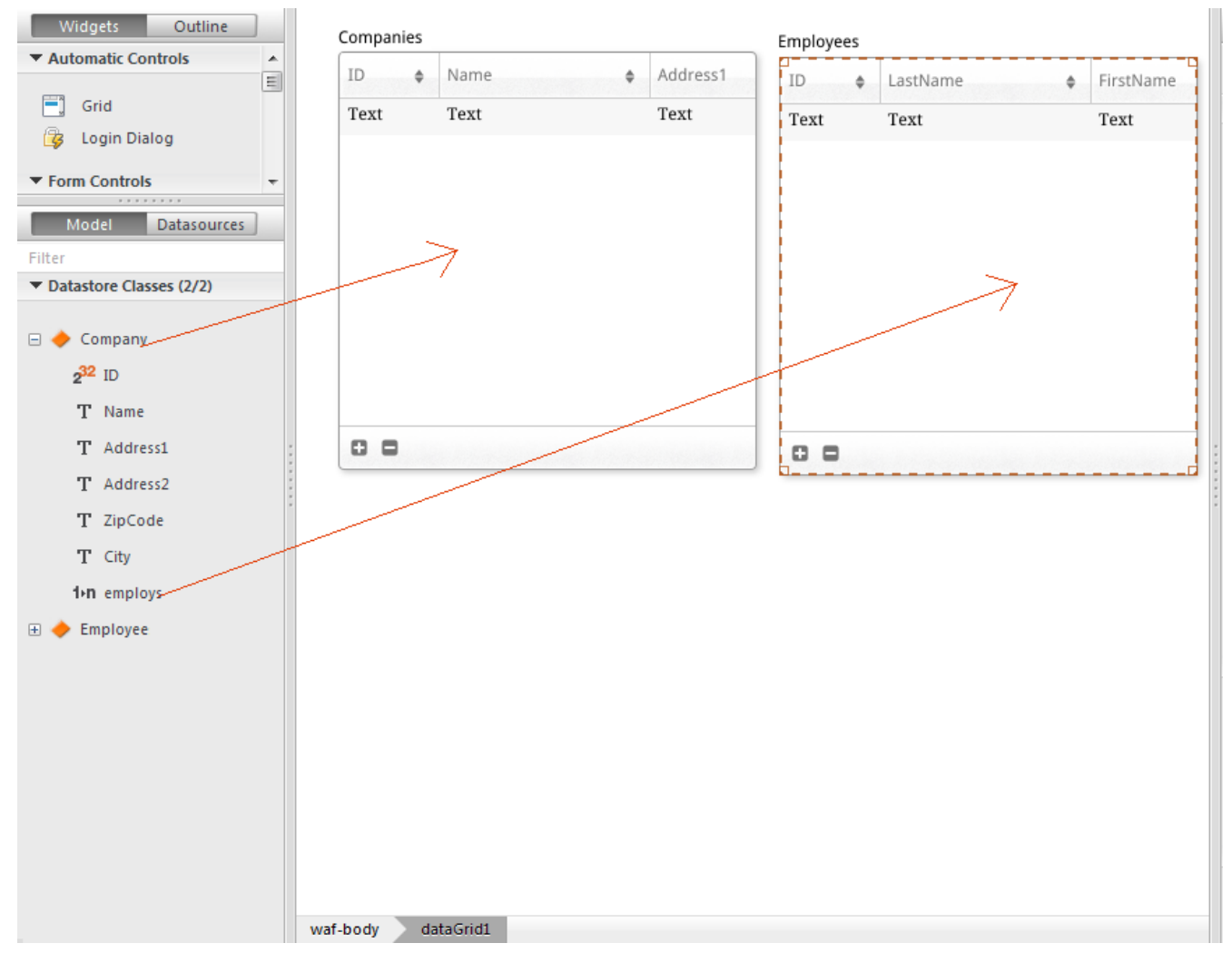

対応するデータソースは自動的に作成され、実行の間、両グリッドは自動的に同期されます:

| Companies |                     |              | Employees |             |           |
|-----------|---------------------|--------------|-----------|-------------|-----------|
| ID ¢      | Name \$             | Address1     | ID ¢      | LastName \$ | FirstName |
| 1         | Gizmo Computers     | 12332 Madis  | 1         | Parker      | John      |
| 2         | Pepperson Pipes     | 2293 Park St | 2         | Jameson     | Henry     |
| 3         | Solstice Systems    | 2332 Market  | 3         | Johnson     | Susan     |
| 4         | Carmelito Cosmetics | 2369 Rodeo : | 4         | Clarkson    | Claire    |
| 5         | Seaside Candies     | 93 Amsterda  | 5         | Marker      | Carl      |
|           |                     |              |           |             |           |
|           |                     |              |           |             |           |
|           |                     |              |           |             |           |
| <         |                     | Þ            | ٠ III     |             |           |
| 5 item(s) |                     |              | 00        | 5 item(s)   |           |

Þ

# ■ 4D Mobileのセキュリティについて

4D データベースのテーブルから4D Mobile を通じて公開されたデータが Wakanda カタログと統合されたあとは、一部のデリケートなリソースに関してはアクセスを制限する必要があります。

4D とは違い、Webアプリケーションではインターフェースを使用して公開されているデータを管理することはできません。 例えば、あるフィールドが表示されていないからといって、それがユーザーからアクセスできないわけではない、ということ です。HTTPリクエストとJavaScriptを使用することで、悪 意あるユーザーがプロテクトが不完全な Webサーバーから自由に データを取得してしまう事態も起こり得ます。

この章では4D Mobileアプリケーションにおいてセキュリティ面で取るべき全ての対策を挙げているわけではないですが、公開しているデータを保護するために最低限必要な情報がまとめられています。

- 4D データベースへの4D Mobile アクセスの保護: REST経由の4D Mobile 接続のリクエストは保護されている必要があります。以下二つのどちらかを使用しましょう:
  - 4D パスワード(4D パスワード使用した自動コントロール を参照のこと)
  - On 4D Mobile Authentication database method データベースメソッド
- 4D 側で4D Mobile サーバーへの公開を管理: 4D Mobileサーバーへの公開・非公開はそれぞれのテーブル、属性、そしてメソッドごとに設定することができます。本当に必要なデータとメソッドのみ公開するようにしましょう。例えば、使用していないフィールド等は公開する必要はありません。
- 公開されているデータの保護: ブラウザ経由で公開されているデータに関しては、Wakandaのセキュリティシステムを 使って管理して下さい。以下の様にいくつかの手段があります(同時に複数併用することも可能です):
  - スコープの調整:Wakandaにて、モデルレベルで4Dデータベースとメソッドの属性のスコープの調整をします (Wakandaのドキュメント内のfor attributes または for methods の scope のプロパティを参照して下さい)。特 に、スコープを Public on Server に設定するとサーバーからはコード実行のために自由にアクセスできますが、 Webクライアントからはアクセスできなくなります。

この設定は外部モデルの.js 設定ファイル内にて設定する事ができます(外部ファイルの変更を参照して下さい)。

計算属性を使用:計算属性は標準の属性と同じように使用できますが、その値には特定の関数 (onGet、onSet等)を通してのみアクセスできます。これはつまり、 4D データベースのフィールドを直接公開せずに必要な計算属性のみを公開するといったことができるということです。 4D フィールドへのアクセスは Wakanda サーバーから安全な方法で実行されます。

計算フィールドは、外部モデルの .js 設定ファイル内に追加する事ができます(外部ファイルの変更 を参照して下さい)。詳細な情報に関してはWakanda ドキュメントの <u>Attributes</u> を参照して下さい。

 拡張されたdatastore class とrestricting queriesを組み合わせる: この強力な組み合わせを使用すれば、公開 されている属性を管理するだけではなく、その属性が表示できるデータまで管理する事ができます。datastore class を拡張する事とは、つまり計算属性を追加したり既存の属性を削除したりすることによって変更可能なコ ピー(継承されたクラス)を作成するという事です。これに、 restricting query を組み合わせることもできます。 この場合、継承されたクラスのデータへのアクセスは全てクエリを起動し、それにより条件に合致したレコードを のみを返します。この原理により、データをWakanda Serverに接続しているユーザーと関連付ける事ができま す。例えば、売り上げのデータベースにおいて、カレントのセールスパーソンに関連した顧客のみ を返すクエリ、 などが考えられます。もちろん、Webクライアントがアクセスできるのは継承されたクラスのみです。 拡張されたdatastore classes と restricting queries は、外部モデルの .js 設定ファイル内に作成・追加すること ができます(外部ファイルの変更 を参照して下さい)。詳細な情報に関してはWakanda ドキュメントの Programming Restricting Queries を参照して下さい。

注: 4D Mobile にて restricting queries を使用するためには、以下のシステム要件が最低限必要になります:

- 4D、4D Server の**v14.1** 

- Wakanda Enterprise Server **v8**